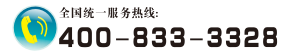

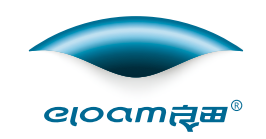

# 高拍仪产品说明书

# 【人证比对•活体识别系列】

### 深圳市新良田科技股份有限公司

开创低碳办公新方式

# 目 录

| 第一章 产品简介1    |
|--------------|
| 1.1 产品概述1    |
| 1.2 注意事项1    |
| 1.3 产品外观图2   |
| 1.4 系统连接图6   |
| 1.5 包装与附件6   |
| 1.6 产品参数与特性7 |
| 第二章 软件安装8    |
| 2.1 系统配置     |
| 2.2 软件程序获取8  |
| 2.3 软件安装步骤   |
| 第三章 常见故障对策9  |
| 第四章 服务与声明10  |

# 第一章 产品简介

### 1.1 产品概述

此款高拍仪为人证比对系列产品,集成了人证比对•活体识别功能。可 快速、精准地进行活体检测。将人脸识别提升到3D纬度,可避免人为手持 照片欺骗系统,准确高效地判断持证人是否为身份证所有人在使用,有效 地抵御非法入侵和身份假冒犯罪活动。

应用领域:各行各业的身份登记、业务办理、自助服务、远程服务。有效 地提高了人证对比的安全性、可靠性,保障企业和人民群众的财产安全、信 息安全、人身安全。

### 1.2 注意事项

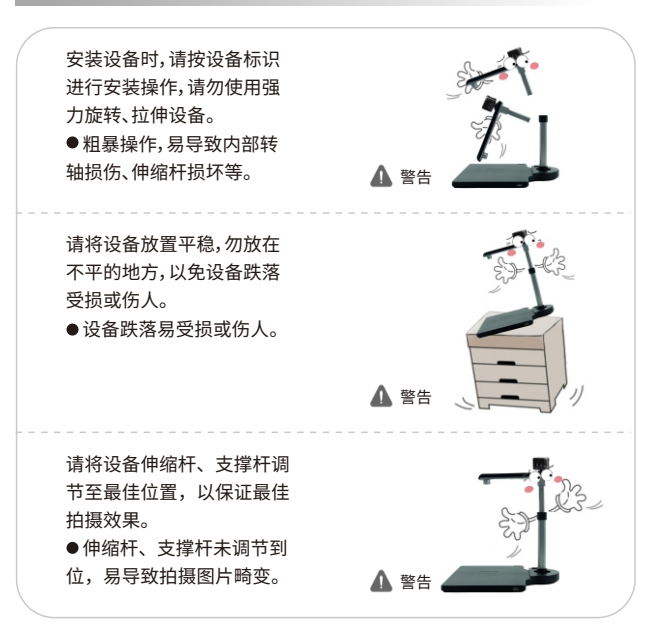

### 1.3 产品外观图

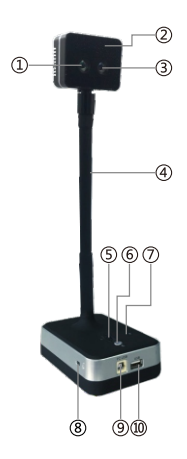

机型:H200D

① 可见光镜头:监控场景、录制人像等视频文件等;

② 红外镜头补光灯:二颗LED红外补光灯(注:软件开启后,自动打开);

③ 红外光镜头:监控场景、录制人像等视频文件等;

④ 软管:支持多维度,多方向旋转;

⑤指示灯:电源指示灯;

⑥ MIC控制开关:打开和关闭MIC两种状态;

⑦ MIC:话筒可用于语音会话或录音;

⑧防盗锁;

⑨ USB接口:通过此接口连接电脑;

⑩ USB扩展口:可外接USB外部设备。

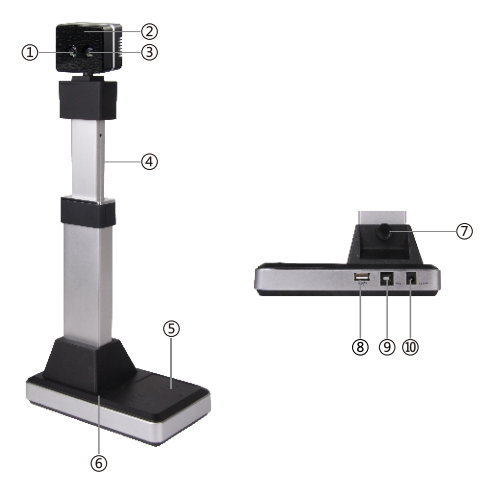

机型:H200XR

① 可见光镜头:水平方向270°旋转,垂直方向45°旋转,监控场景、录制人像等视频文件等;

② 红外镜头补光灯:二颗LED红外补光灯(注:软件开启后,自动打开);

- ③ 红外光镜头:监控场景、录制人像等视频文件等;
- ④ 伸缩杆:根据需要拉伸杠杆的位置调整拍摄高度;
- ⑤二代身份证识别区域:读取二代身份证信息;
- ⑥ MIC:话筒可用于语音会话或录音(选配);

⑦ 手拧螺丝:将主支撑杆固定在硬质文稿台对应的固定孔内;

⑧ USB扩展口:可插USB key、U盘、摄像头等;

⑨ USB接口:通过此接口连接电脑;

⑩ 电源接口:12V/1.5A适配器连接端口,当电脑USB接口供电不足时,可连接电源适配器供电。

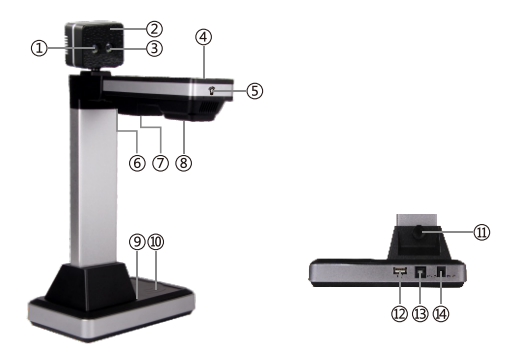

机型:H520XR

① 可见光镜头:水平方向270°旋转,垂直方向45°旋转,监控场景、录制人像 等视频文件等;

② 红外镜头补光灯:二颗LED红外补光灯(注:软件开启后,自动打开);
 ③ 红外光镜头:监控场景,录制人像等视频文件等;

④指示灯:电源指示灯;

⑤ 触摸键:LED灯开关控制,控制第⑦项补光灯;

⑥转轴:90°旋转,折叠与展开两种状态;

⑦补光灯:白色LED补光灯;

⑧主镜头:获取视频、图像;

⑨ MIC:话筒可用于语音会话或录音(选配);

⑩二代身份证识别区域:读取二代身份证信息;

⑪手拧螺丝:将主支撑杆固定在硬质文稿台对应的固定孔内;

⑫USB扩展口:可插USB key、U盘、摄像头等;

⑬USB接口:通过此接口连接电脑;

④电源接口:12V/1.5A电源适配器连接端口,当电脑USB接口供电不足时, 设备可连接活配器供电。

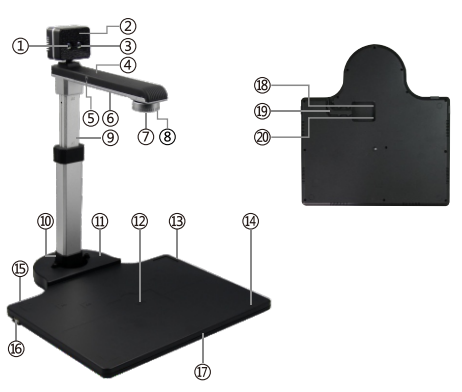

机型:H620A3D(R)

①可见光镜头:水平方向270°旋转,垂直方向45°旋转,监控场景、录制人像
 等视频文件等;

② 红外镜头补光灯:二颗LED红外补光灯(注:软件开启后,自动打开);

③ 红外光镜头:水平方向270°旋转,垂直方向45°旋转,监控场景、录制人像 等视频文件等;

④ 指示灯:电源指示灯;

⑤ 触摸键:LED灯开关控制,控制第⑥项补光灯;

⑥补光灯:五颗白色LED补光灯;

⑦ 主镜头:获取视频、图像;

⑧ 焦距调焦圈:调节镜头的清晰度;

⑨伸缩杆:根据拍摄的幅面大小调节伸缩杆;

⑩ 手拧螺丝:将主支撑杆固定在硬质文稿台对应的固定孔内;

⑪第三摄像头USB扩展口:支持连接第三个摄像头拍摄(选配);

⑩身份证识别区域:读取身份证信息(选配);

⑬⑮ @USB扩展口:可插USB key、U盘、摄像头等(标配1个);

⑭MIC:话筒可用于语音会话或是录音(选配);

⑰硬质文稿台:可放置图片、文件、杂志、图书、实物等;

18 USB接口:通过此接口连接电脑;

⑩卡线槽:卡紧USB线、易于文稿台平稳放置;

② 电源接口:12V/1.5A电源适配器接口;

### 1.4 系统连接图

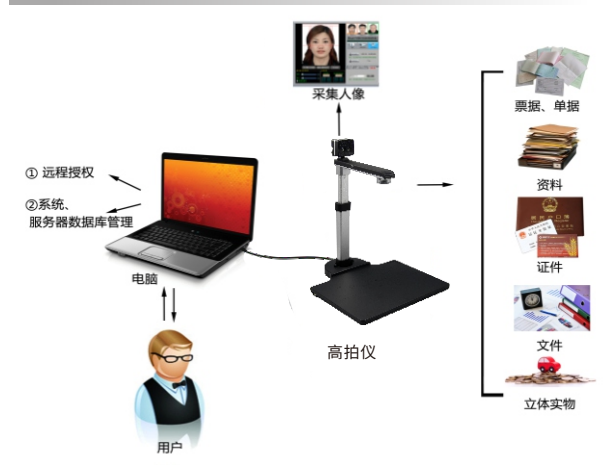

# 1.5 包装与附件

1) 设备

2) USB2.0连接线

3) 电源适配器(选配)

4) 保修卡

### 1.6产品参数与特性

| 序号 | 规格         |       | H200D           | H200XR   | H520XR      | H620A3D(R)  |
|----|------------|-------|-----------------|----------|-------------|-------------|
|    | 最高像素       | 主头    |                 |          | 500万像素      | 500万像素      |
| 1  |            | 可见光辅头 | 200万像素          | 200万像素   | 200万像素      | 200万像素      |
|    |            | 红外光辅头 | 200万像素          | 200万像素   | 200万像素      | 200万像素      |
|    | 介质类型       |       | 人像、场景、<br>立体实物等 | 人像、场景等   | 人像、证件、      | 人像、证件、      |
| -  |            |       |                 |          | 图书、文件、      | 图书、文件、      |
| 2  |            |       |                 |          | 杂志、图片、      | 杂志、图片、      |
|    |            |       |                 |          | 立体实物等       | 立体实物等       |
| 3  | 最大幅面       |       |                 |          | A4          | A3          |
| 4  | 拍摄速度       |       | 1S              | 1S       | 1S          | 1S          |
|    | -10        | 主头    |                 |          | 定焦          | 手动对焦        |
| 5  | 対焦         | 可见光辅头 | 定焦              | 定焦       | 定焦          | 定焦          |
|    | 方式         | 红外光辅头 | 定焦              | 定焦       | 定焦          | 定焦          |
| 6  | h.         | 贞率    | 15Fps           | 15Fps    | 10Fps       | 10Fps       |
| 7  | 图像         | 象色彩   | 24位             | 24位      | 24位         | 24位         |
|    | 图像控制       |       | 亮度、曝光度、         | 亮度、曝光度、  | 亮度、曝光度、     | 亮度、曝光度、     |
| 8  |            |       | 锐利度、色彩、         | 锐利度、色彩、  | 锐利度、色彩、     | 锐利度、色彩、     |
|    |            |       | 增益              | 增益       | 增益          | 増益          |
| 0  | 图片格式       |       | JPG、BMP、        | JPG、BMP、 | JPG、BMP、    | JPG、BMP、    |
| 9  |            |       | TIF、PNG等        | TIF、PNG等 | TIF、PNG等    | TIF、PNG等    |
| 10 | 视频格式       |       | AVI, WMV        | AVI、WMV  | AVI, WMV    | AVI、WMV     |
| 11 | 感光器件       |       | CMOS            | CMOS     | CMOS        | CMOS        |
|    | 网络艾片       | 主头    |                 |          | 500万像素      | 500万像素      |
| 12 | 图像心厅<br>像素 | 可见光辅头 | 200万像素          | 200万像素   | 200万像素      | 200万像素      |
|    |            | 红外光辅头 | 200万像素          | 200万像素   | 200万像素      | 200万像素      |
|    | 光源         | 十日    |                 |          | 自然光、        | 自然光、        |
| 12 |            | 포즈    |                 |          | LED补光       | LED补光       |
| 13 |            | 可见光辅头 | 自然光             | 自然光      | 自然光         | 自然光         |
|    |            | 红外光辅头 | LED红外补光灯        | LED红外补光灯 | LED红外补光灯    | LED红外补光灯    |
| 14 | 驱动         |       | 无驱              | 无驱       | 无驱          | 无驱          |
| 15 | MIC        |       | 有               | 选配       | 选配          | 选配          |
| 16 | 扩展摄像头      |       | 无               | 无        | 无           | 选配          |
| 17 | 二代证读卡器     |       | 无               | 有        | 有           | 选配          |
| 18 | 指纹识别       |       | 无               | 无        | 无           | 无           |
| 19 | USB扩展口     |       | 1个              | 1个       | 1个          | 1(选配2-3个)   |
| 20 | 接口         |       | USB2.0          | USB2.0   | USB2.0      | USB2.0      |
| 21 | 电源         |       | USB 5V          | USB 5V   | 12V/1.5A适配器 | 12V/1.5A适配器 |

# 第二章 软件安装

### 2.1 系统配置

(1)硬件:CPU双核主频2.0GHz以上,内存1GB以上。
 (2)USB端口:计算机须具有符合USB2.0接口。
 (3)操作系统:WindowsXP/Win7/Win8/Win10。

#### 2.2 软件程序获取

(1)软件程序下载地址:http://www.eloam.cn/down;
(2)用户可访问上述地址,下载『良田人证比对系统软件』,安装成功后使用, 也可下载《软件使用操作说明》进行查阅;
(3)建议不要将软件安装在系统盘;(通常C盘为系统盘)

(4)如有疑问,可致电本公司全国统一服务热线:400-833-3328。

### 2.3 软件安装步骤

双击已下载完毕的"良田人证比对系统软件.exe"程序文件,进入安装向导界面,根据界面提示进行安装即可。

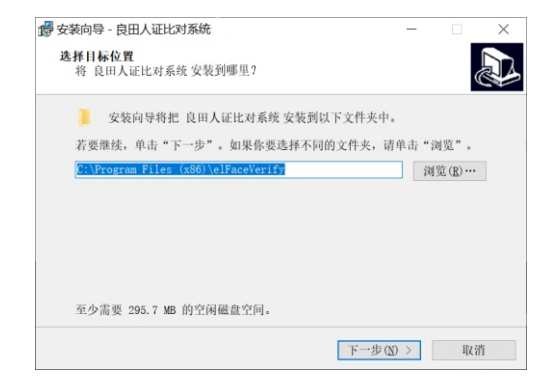

# 第三章 常见故障对策

| 序号 | 名称                            | 问题描述                                 | 解决对策                                                                                                    |
|----|-------------------------------|--------------------------------------|----------------------------------------------------------------------------------------------------|
| 1  | 设备站不稳                         | 文档扫描过程,设<br>备经常翻倒桌面<br>站立不稳          | <ol> <li>1.检查桌面是否平整、设备底座是否平整;</li> <li>2.尽量将设备放置不易触碰位置或角落,以免操作过程中经常碰到设备;</li> <li>3.USB线连接后,对设备有一定的的固定作用。</li> </ol>                             |
| 2  | 指示灯不亮                         | 当设备按说明书<br>连接电脑后, 电源<br>指示灯不亮        | 1.确认电脑是否打开;<br>2.检查USB线与电源适配器连接是否正常,将<br>USB线与电源适配器重新插拔一次;<br>3.检查电脑USB端口是否正常;更换USB端口或<br>连接另外一台电脑。                                              |
| 3  | 补光灯不亮                         | 在光线不足的情<br>况下,无法打开<br>补光灯            | <ol> <li>1.检查USB线与电源适配器连接是否正常,将<br/>USB线与电源适配器重新插拔一次;</li> <li>2.点击触摸按键,参考说明书,操作是否正确;</li> <li>3.检查电脑USB端口是否正常,更换USB端口<br/>或连接另外一台电脑。</li> </ol> |
| 4  | 软件打开出<br>错                    | 打开软件时,弹出<br>错误提示框,点确<br>定退出软件        | 1.重新打开软件;<br>2.重启计算机,重新打开软件;<br>3.卸载软件,重新安装。                                                                                                    |
| 5  | 打开软件, 软件打开时,提示<br>找不到设备 找不到设备 |                                      | <ol> <li>1.检查设备与电脑连接是否正常,将USB线重<br/>新插拔;</li> <li>2.重启计算机,重新打开软件。</li> </ol>                                                                     |
| 6  | 黑屏                            | 软件打开后, 图像<br>出现黑屏                    | 1.关闭软件,重新打开软件;<br>2.检查设备与电脑连接是否正常,将USB线重<br>新插拔,换一个USB端口连接或连接另外一台<br>电脑。                                                                         |
| 7  | 图像不均匀、<br>不清晰                 | 拍摄效果不理想,<br>出现图像底色不<br>均匀、不清晰、<br>偏暗 | <ol> <li>光线不足,选择在光线充足的环境下拍摄;</li> <li>最高图像像素设置太低,详见《1.6产品参数与特性》;</li> <li>显示模式是否设置正确(真彩)。</li> </ol>                                             |
| 8  | 图像出现噪<br>点                    | 扫描文档,图片<br>上出现密密麻麻<br>的小白点           | 1.光线不足,选择在光线充足的环境下拍摄;<br>2.打开设备补光灯,调节至合适亮度。                                                                                                    |
| 9  | 图像畸变                          | 扫描文档, 图片效<br>果出现梯形、平<br>行四边行等异形      | 1.头壳未打开到位,拍摄角度未达到90度拍摄<br>要求,重新打开即可;<br>2.文稿未放平、有拱起、有翘角,或文稿本身<br>形状不规则。                                                                          |

# 第四章 服务与声明

#### 售后服务声明

- 1. 本产品所有售后政策遵守国家产品三包售后规定。
- 2. 产品送修时,须附有完整的包装以保维修品质。
- 3. 三包凭证之相关信息需经销售商或用户填妥,且需加盖经销商印章。
- 4. 产品三包有效期为一年, 三包有效期自开具发票之日计算。维修服务不含运费,
- 第二年起酌收零件费及检修手续等费用。
- 5. 属下列情况之一的产品,将不提供三包服务:
- (1)超过三包有效期;
- (2) 人为因素造成的损坏,
- (3) 未按使用说明操作,或安装错误造成的损坏;
- (4) 经由其他未授权的维修服务机构修理而造成损坏的;
- (5)无有效三包凭证及有效发票的;(能够证明该产品在三包有效期内的除外)(6)擅自涂改三包凭证的;
- (7) 三包凭证上的产品型号或编号与商品实物不相符合的;
- (8)因其它软件安装及设定所造成的使用问题及故障;
- (9) 电脑病毒所造成的问题及故障;
- (10)因不可抗力如水灾、火灾、地震或其它意外灾害造成损坏的。
- (11)如自行撕换原厂保修序号贴纸或无序号贴纸者,将取消其保修权益且不予 提供维修服务。
- 6.因以上非保修范围的因素产生的不良品,将依本公司规定标准收费,与保修期限无关。
- 7. 本产品保修范围仅用于产品本体,不含连带耗材保修责任。

8.产品送修期间,本公司对于购买者的既得利益及实现预知可能发生的损害情形, 本公司恕不负任何责任。

- 9. 请仔细阅读上述三包服务政策,并按照使用说明书进行使用和保养。
- 10. 本公司保留对本三包凭证所有内容的最终解释权利。
- 11.机器发生故障时,请送到指定授权维修中心或者联系客户服务中心以确认问题所在,请不要随意拆开和维修故障机器。

#### 免责声明

1、产品最高像素为软件优化后的像素;

2、由于产品不断升级及系列化扩展,产品图片仅作示意,实物产品效果(包括但 不限于外观、颜色、尺寸)可能略有差异,具体请以实物为准;

3、所有数据均为理论值,因产品放置于不同特定环境下测试结果有所不同,实际使用中可能因产品个体差异、软件版本、使用条件和环境因素、应用场景、操作方法不同略有不同,具体情况以实际使用过程为准。

4、最终解释权利归深圳市新良田科技股份有限公司所有。

#### 技术支持

您可以通过以下方式,取得本公司的技术支持及相关信息: 全国统一服务热线:400-833-3328 电话:0755-27049965 传真:0755-26014824 邮箱:mkt@eloam.cn 网站:www.eloam.cn 地址:深圳市龙岗区南湾街道下李朗社区布澜路21号联创 科技园31栋1704-1706,2栋厂房3楼、5楼

### 警告

此为A级产品,在生活环境中,该产品可能会造成无线电干扰。 在这种情况下,可能需要用户对干扰采取切实可行的措施。